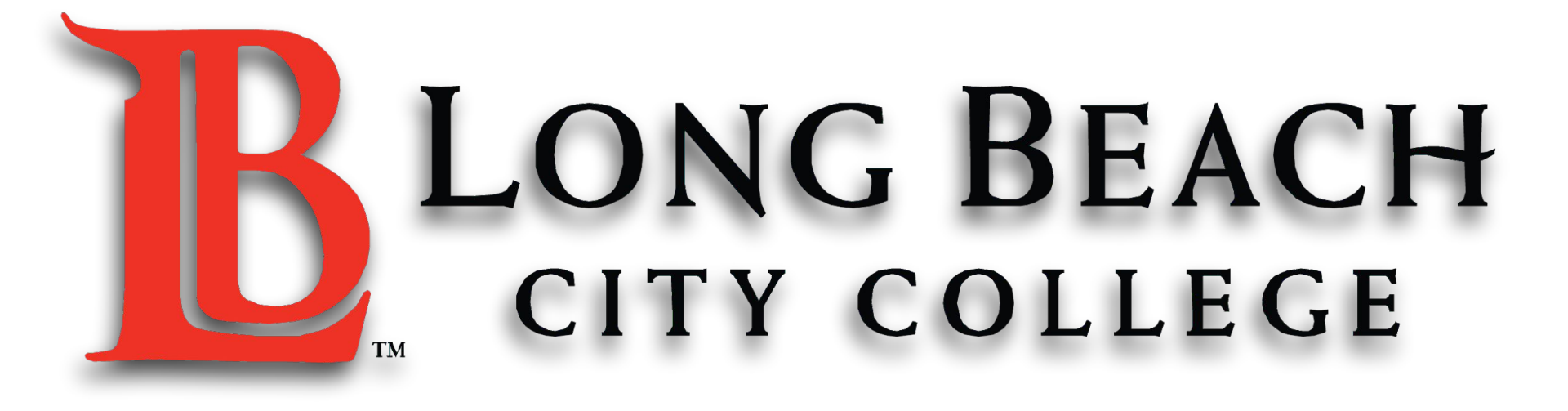

## **CANVAS FOR ESL**

~ The ESL Learning Center Technology Series ~

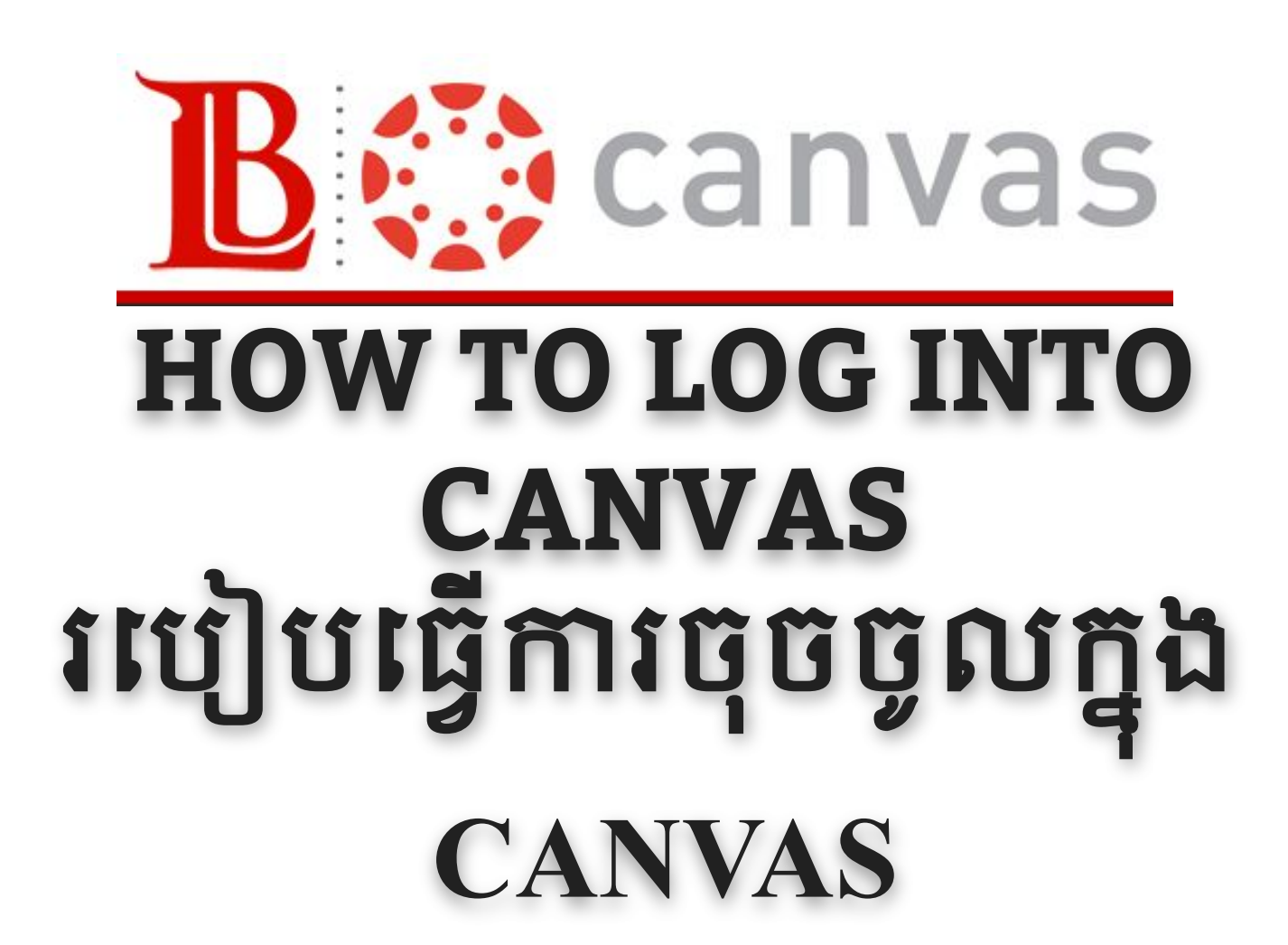

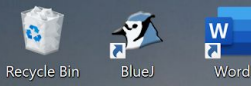

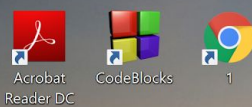

e

Ν

2016

0

HP Support Pay Guard Assistant

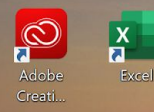

CCleane

.

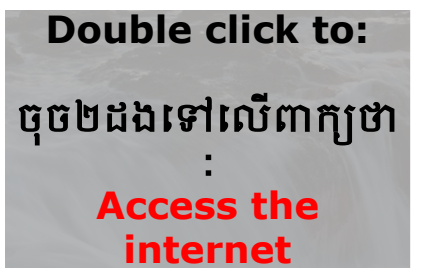

0

Ħ

0

X

## Other internet options: មានInternet ច្រើនសំរាប់ជ្រើសវើស: 🧿 🧟 🧭 🚺

Shortcut Internet S...

5

ThorX6 PowerPoint

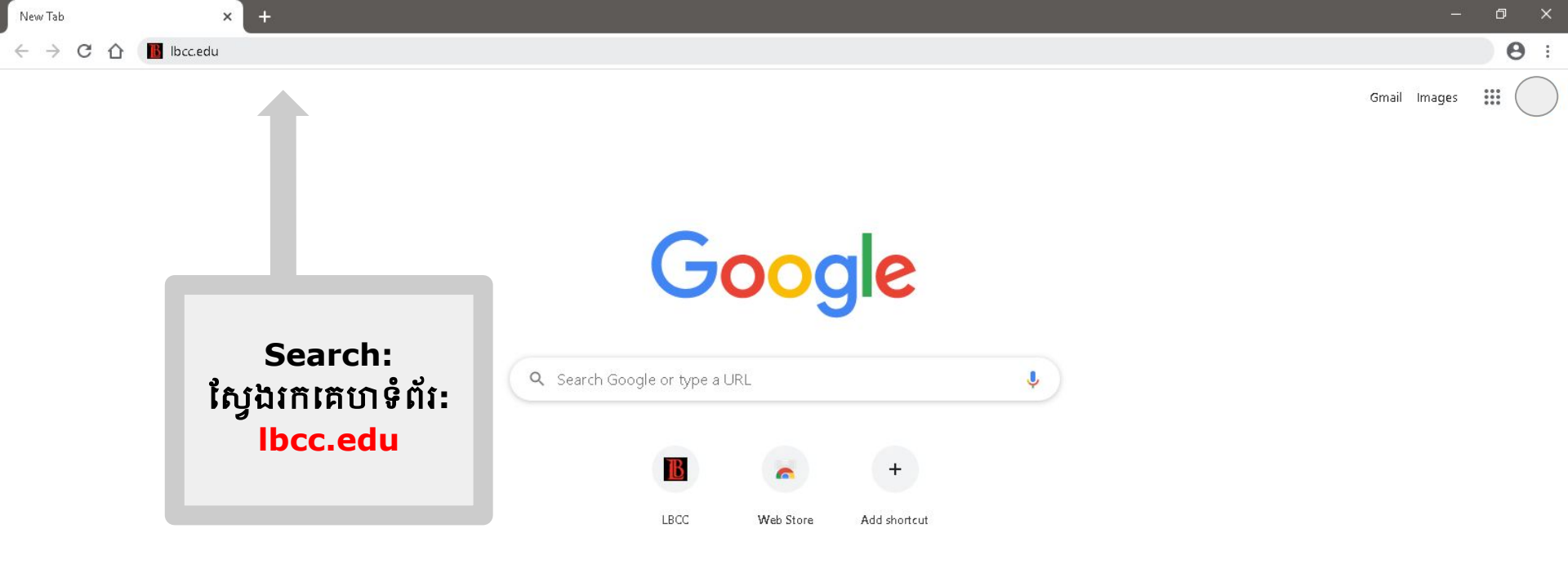

w 🛛 🛛 🗗 🖓

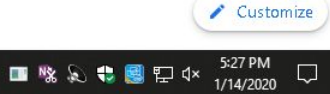

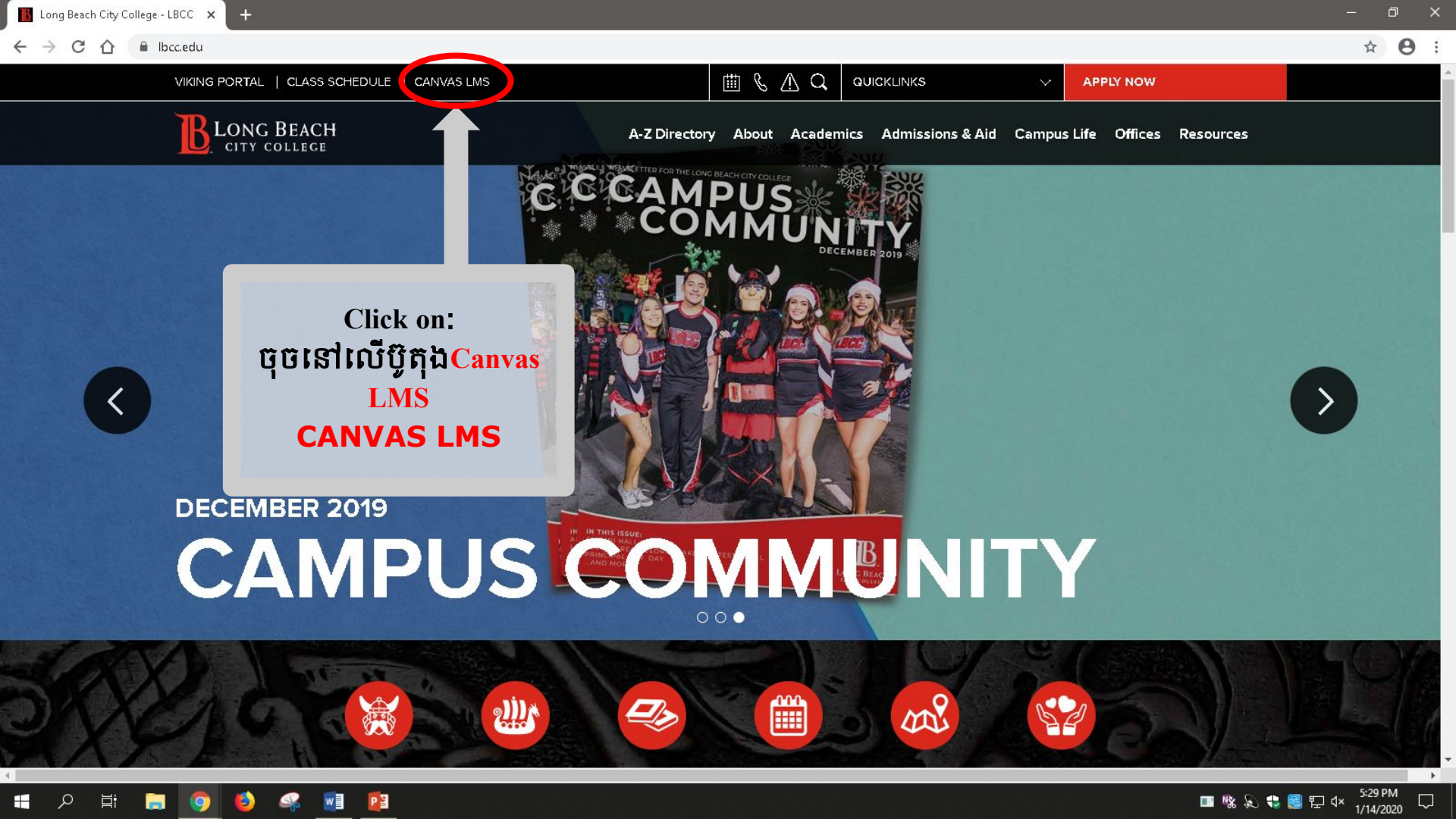

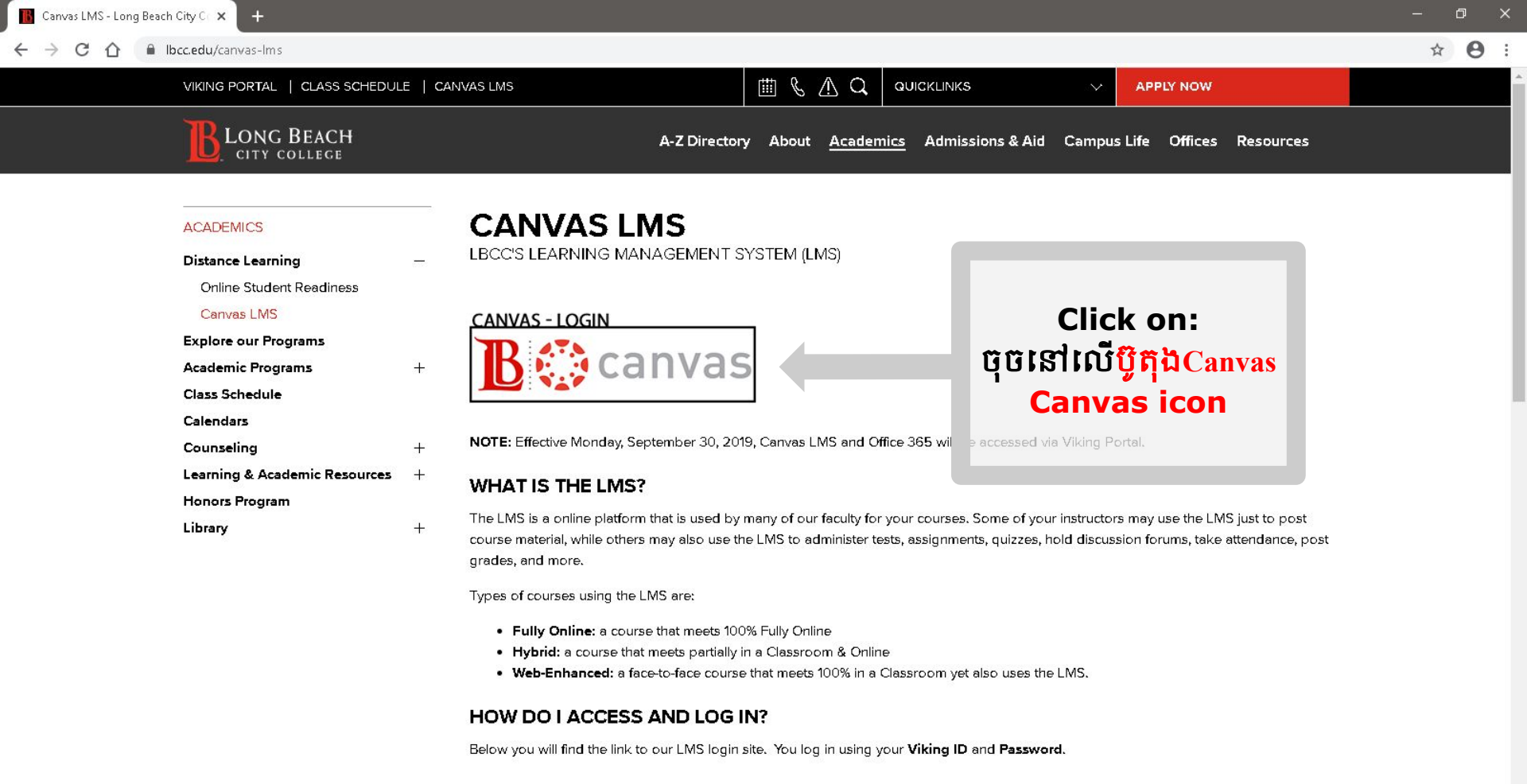

#### **CANVAS LMS - LOGIN**

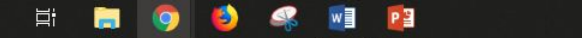

Ŧ

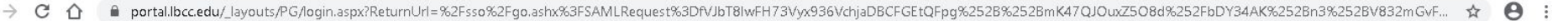

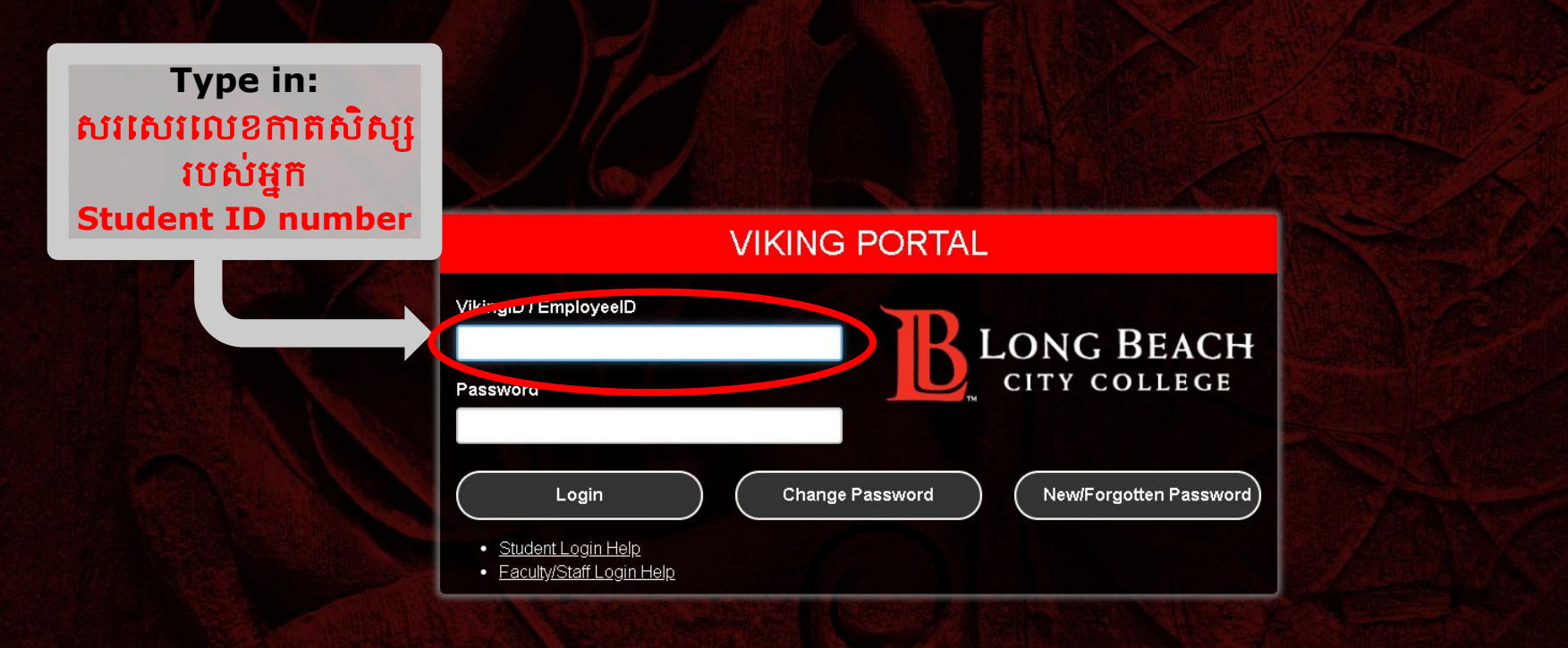

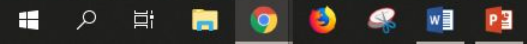

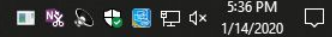

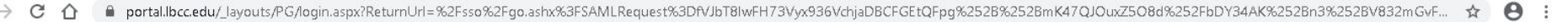

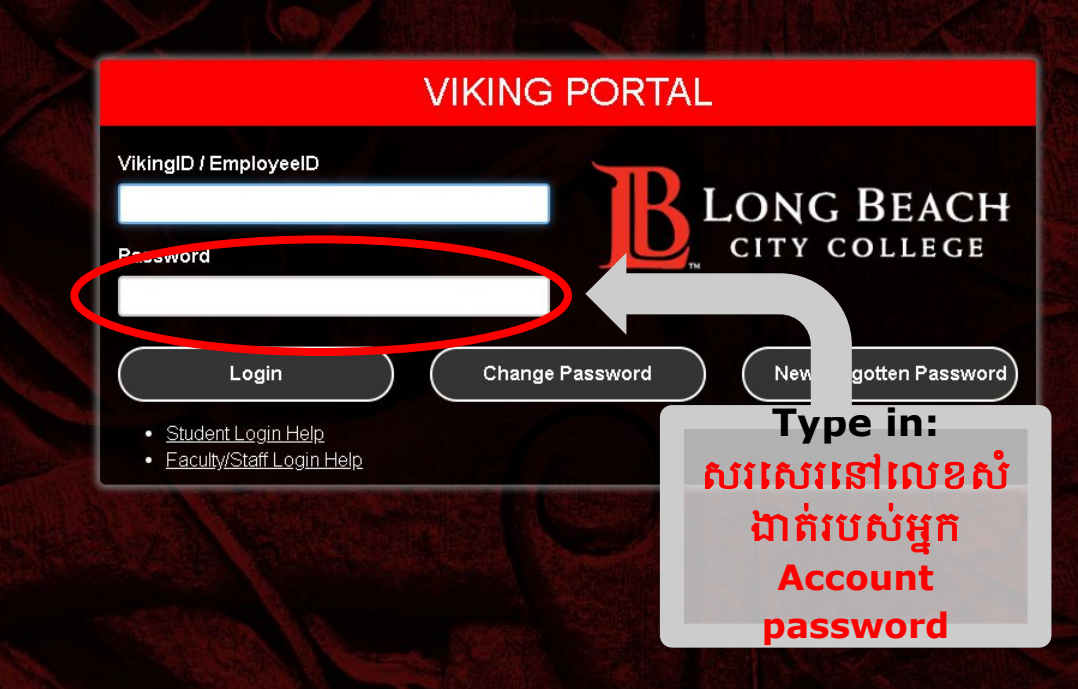

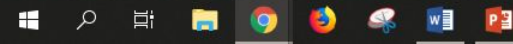

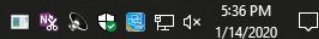

| 🔘 Dashboard                                            | × +                                                                                                    | – 0 X                                                                                 |
|--------------------------------------------------------|----------------------------------------------------------------------------------------------------|---------------------------------------------------------------------------------------|
| ← → C ☆ 🔒 lbcc.inst                                    | ructure.com                                                                                                    | ☆ 💹 🔓 🗄                                                                               |
| <b>B</b> Dashboa                                       | rd                                                                                                    | Today + 🖾 💭                                                                           |
| Account New ACTIVITY 1<br>YESTERDAY<br>Monday, Februar | ry 3                                                                                                    | When you log in, you will see<br>all the assignments that are                         |
| Courses                                                | FILM 1 - INTRODUCTION TO FILM STUDIES - 10254 ANNOUNCEMENT<br>UDIES - 10254 FILM 1 : DF #5 AND QUIZ SCORES POSTED | due by date and class.<br>នៅពេលដែលអ្នកចុចចូលទៅ 🕬<br>កឯនិង. អកនិងឃើញមានលំហាត់ រីក៍កិចក |
| POLSC1-IN<br>GOVERI<br>Calendar                        | ITRODUCTION TO<br>NMENT - 10116 PAGE<br>Home Page                                                                 | TO DO: 11:59 F                                                                        |
| Inbox TODAY<br>Tuesday, Februar                        | γ4                                                                                                    |                                                                                       |
| Help<br>FILM 1-INT<br>FILM 5<br>Resources              | FILM 1-INTRODUCTION TO FILM STUDIES - 10254 ANNOUNCEMENT<br>FILM 1: FINAL EXAM ONLINE                             | 12:00 AM                                                                              |
| POLSC 1 - IN<br>GOVERI                                 | ITRODUCTION TO<br>NMENT - 10116 POLSC 1 - INTRODUCTION TO GOVERNMENT - 10116 QUIZ<br>Q #14                        | 10 ртs<br>DUE: 12:00 РМ                                                               |
| TOMORROW<br>Wednesday, Feb                             | ruary 5                                                                                                    |                                                                                       |
|                                                        | TRODUCTION TO<br>UDIES - 10254 > Show 1 completed item                                                            |                                                                                       |

| ) Dashboard 🗙                                   | +                                                              |                                                      |                                                 |         |      |       |   |   |          | ٥       |
|-------------------------------------------------|----------------------------------------------------------------|------------------------------------------------------|-------------------------------------------------|---------|------|-------|---|---|----------|---------|
| → C 🏠 🔒 lbcc.instructure                        | e.com                                                          |                                                      |                                                 |         |      |       |   | ☆ | ト        | ſ       |
| B Courses                                       | ×                                                              |                                                      |                                                 |         |      | Today | + | ß | Q        | :       |
| FILM 1 - Introduction t<br>2020 Winter          | to Film Studies - 10254                                        |                                                      |                                                 |         |      |       |   |   |          |         |
| MATH 70 - Second Calo<br>2020 Spring            | culus Course - 33748                                           |                                                      |                                                 |         | <br> |       |   |   |          |         |
| PHYS 3A - Physics Sci &<br>30144<br>2020 Spring | & Eng - Mechanics -                                            | FILM 1-INTRODUCTION TO FIL<br>FILM 1: DF #5 AND QUIZ | M STUDIES - 10254 ANNOUN                        | ICEMENT |      |       |   |   | 1:       | 2:00 PM |
| POLSC 1 - Introduction<br>10116<br>2020 Winter  | POLSC 1 - Introduction to Government -<br>10116<br>2020 Winter |                                                      | OVERNMENT - 10116 PAGE                          |         |      |       |   |   | TO DO: 1 | 1:59 PM |
| All Courses                                     | To go to a<br>clas                                             | a specific<br>ss:                                    |                                                 |         |      |       |   |   |          |         |
| and star the courses                            | ់ បើសិនជារ<br>the all Courses link<br>ៃថ្នាក់ណាមូប             | អ្នកចង់រក <sub>ារក</sub><br>បរបស់អ្នក: <sup>MC</sup> | vi studies - 10254 Announ<br>LI <mark>NE</mark> | CEMENT  |      |       |   |   | 12       | 2:00 AM |
| If Les                                          | ដំប្ងងអ្នកចុច<br>ជា Co                                         | នៅលើពាក្យ                                            | OVERNMENT - 10116 QUIZ                          |         |      |       |   |   | -        | 10 pts  |
|                                                 | First cl                                                       | ick on                                               |                                                 |         |      |       |   |   | DOE. 1.  | 2.00 PM |
|                                                 | Coui                                                           | rses                                                 |                                                 |         |      |       |   |   |          |         |
| <i>←</i>                                        |                                                                | Show 1 completed item                                |                                                 |         |      |       |   |   |          |         |

| 🔘 Dashboar                        | + × +                                                                                                    |                                                                  |   |   |          | đ                 | × |
|-----------------------------------|----------------------------------------------------------------------------------------------------|------------------------------------------------------------------|---|---|----------|-------------------|---|
| $\leftrightarrow$ $\rightarrow$ G | ▲ Ibcc.instructure.com                                                                                                    |                                                                  |   | ☆ | ト        | •                 | ; |
| B                                 | Courses                                                                                                    | Today                                                            | + | ß | Û        | :                 |   |
| Account                           | FILM 1 - Introduction to Film Studies - 10254<br>2020 Winter<br>MATH 70 - Second C ulus Course - 33748<br>2020 Spring             |                                                                  |   |   |          |                   |   |
| Dashboard<br>E<br>Courses         | PHYS 3A - Physics 5 Eng - Mechanics -<br>30144<br>2020 Spring                                                                     | Fi     1:To.go.to.a.specific       class:                        |   |   | 1        | 2:00 PM           |   |
| Calendar                          | POLSC 1 - Introduc o Government -<br>10116<br>2020 Winter                                                                         | ទៅលើសិនជាអ្នកចង់រក<br>ថ្នាក់ណាមួយរបស់អ្នក:                       |   |   | TO DO: 1 | 1:59 PM           |   |
| Inbox                             | All Courses                                                                                                    | ប<br>ន្ទាប់មកអ្នកចុចនៅលើឈ្មោះថ្នាក់របស់អ្នក                      |   |   |          |                   |   |
| Help<br>Resources                 | Welcome to your courses! To customize the<br>list of courses, click on the "All Courses" link<br>and star the courses to display. | FIL L-INTRTHEN Click on the MENT<br>FI 1: FINAL EXAL ON THE NAME |   |   | 1        | 2:00 AM           |   |
|                                   |                                                                                                    | POLSC 1 - INTRODUCTION TO GOVERNMENT - 10116 QUIZ Q #14          |   |   | DUE: 1   | 10 pts<br>2:00 PM |   |

Show 1 completed item

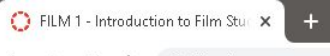

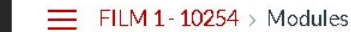

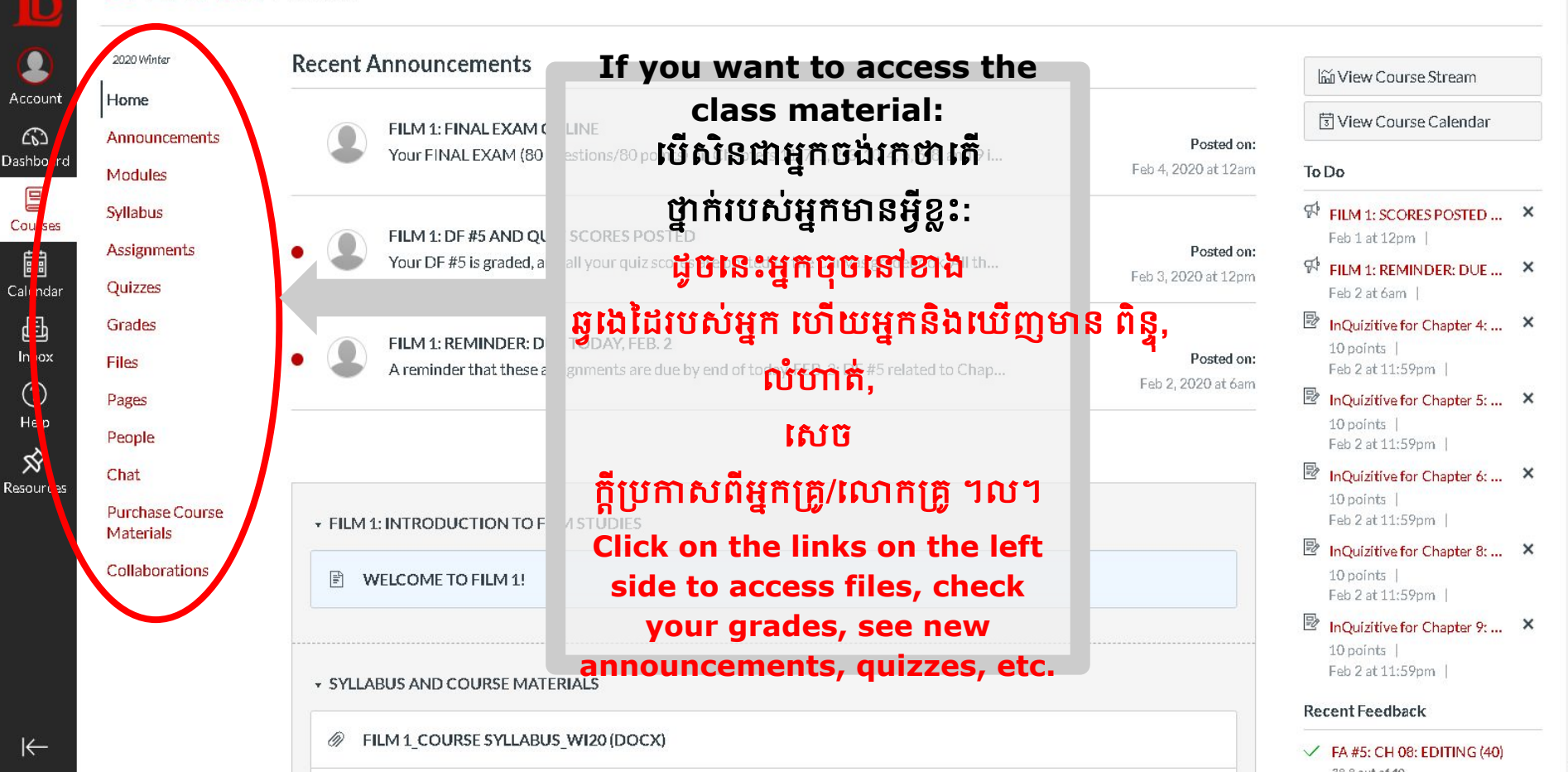

# HOW TO SEND AN EMAIL ប្រៀបនៃការផ្ញើរEMAIL

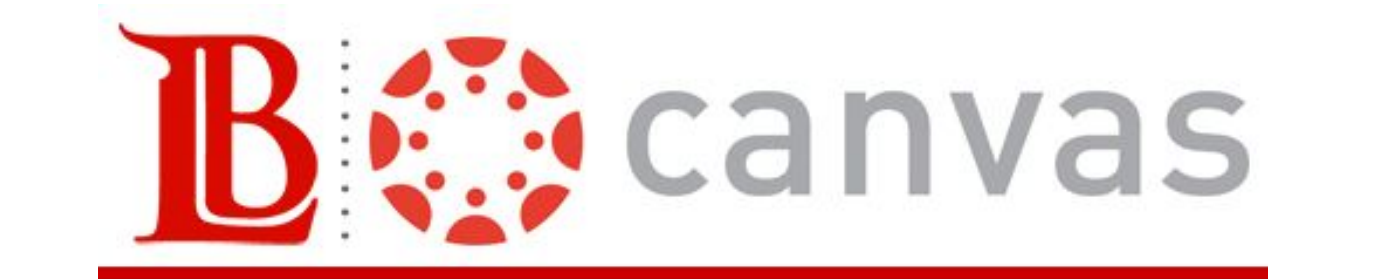

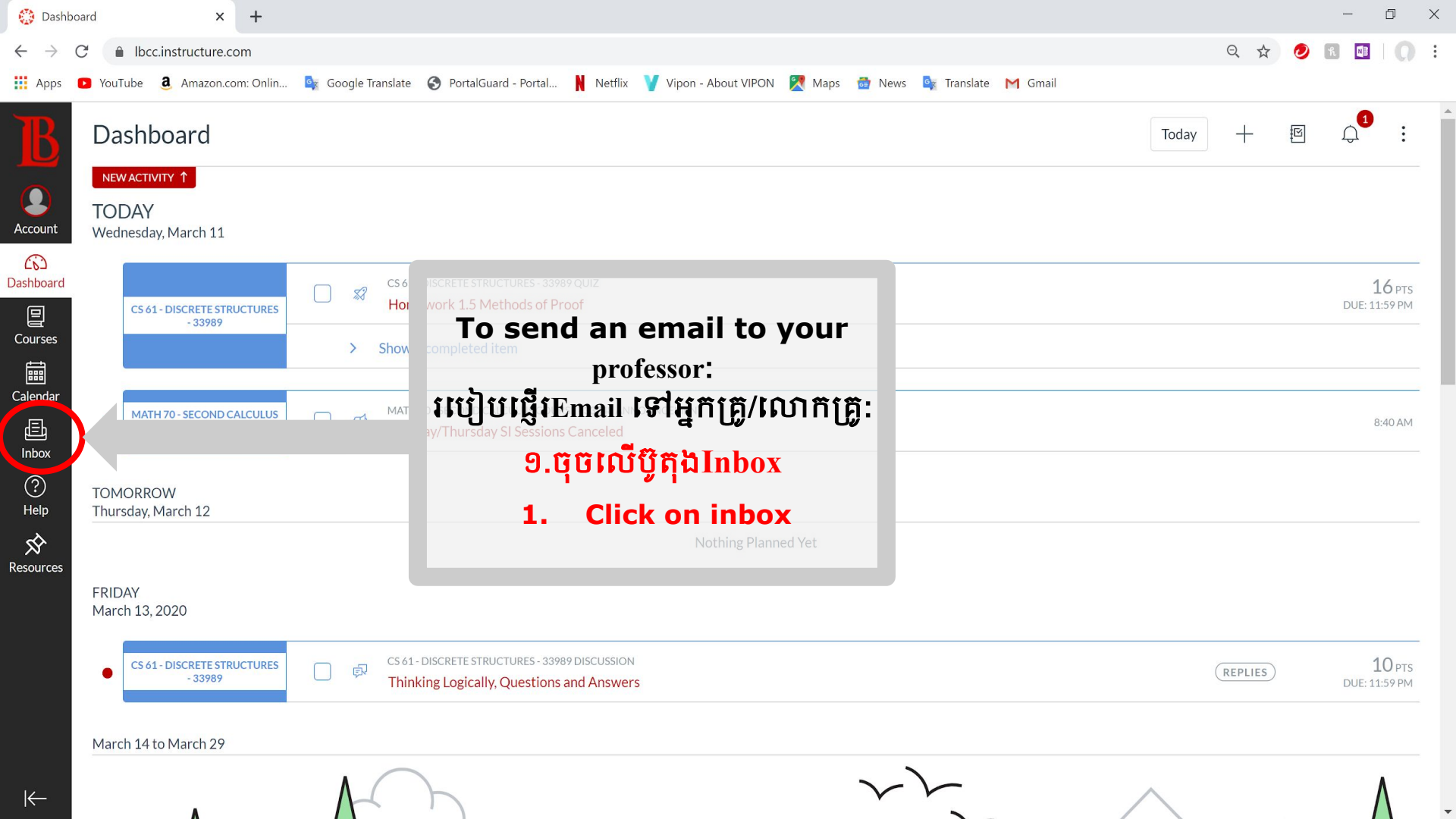

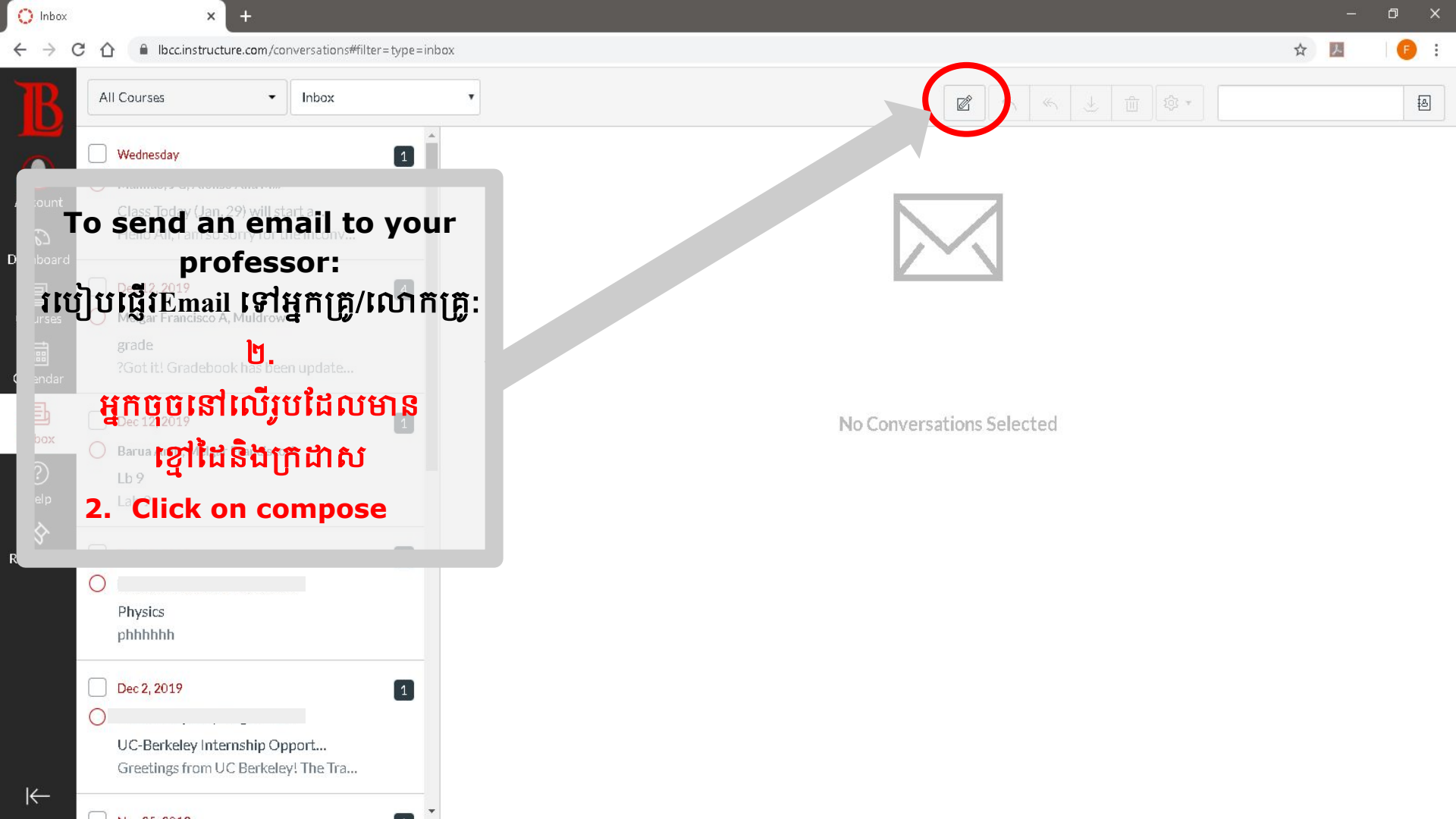

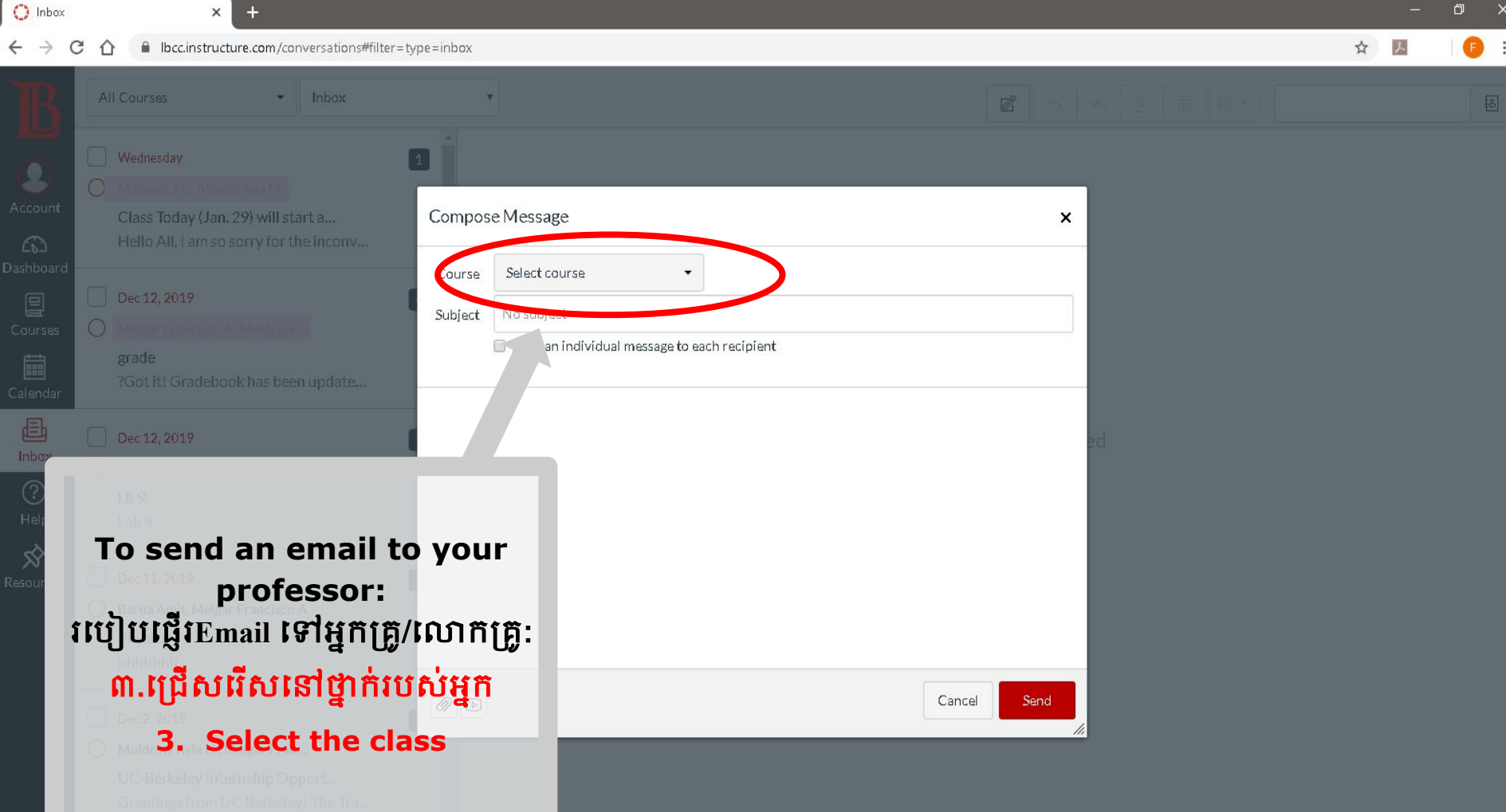

-

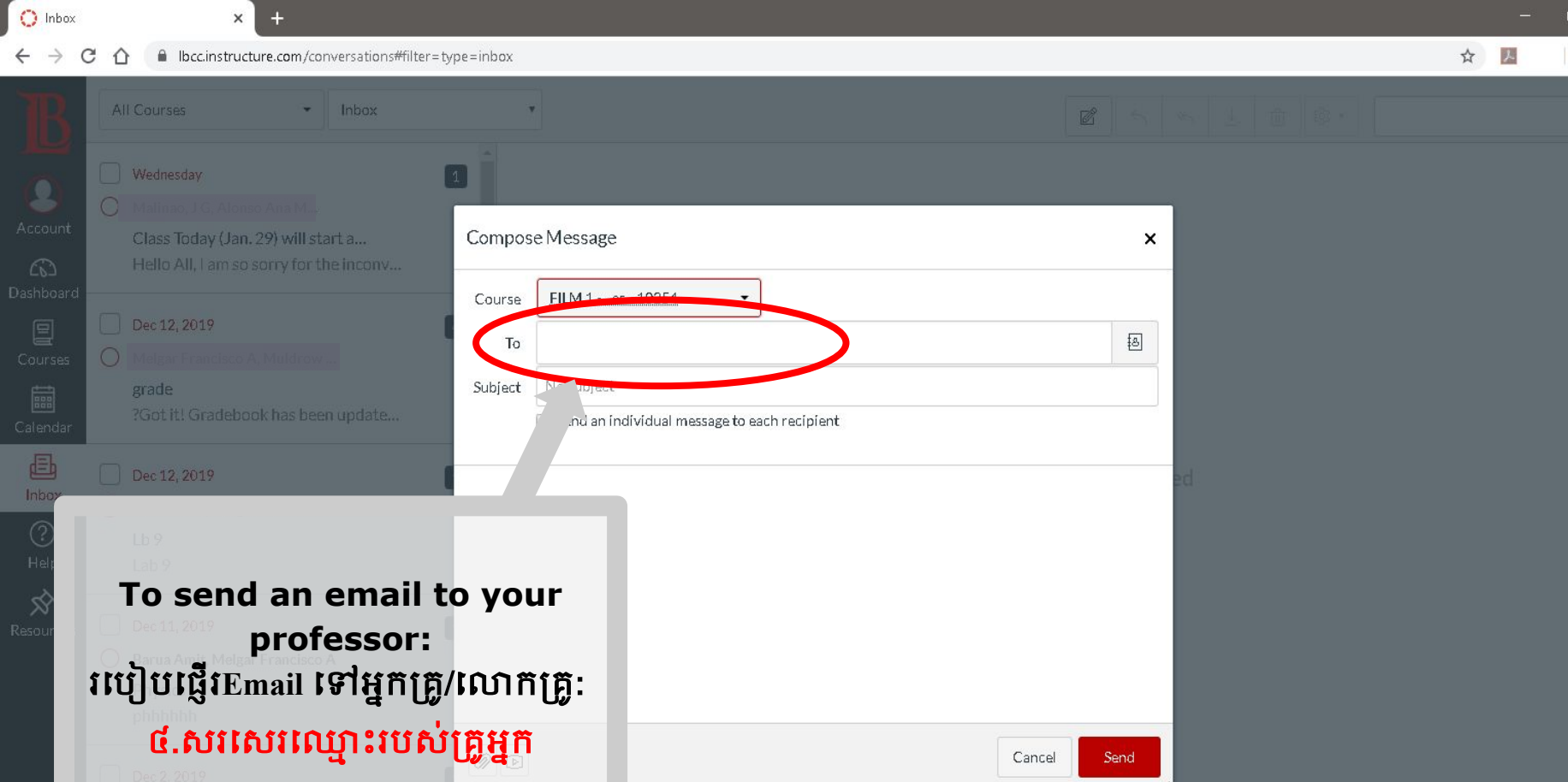

4. Write the professor's name

-

UC-Berkeley Internship Opport... Greetings from UC Berkeley! The Tra.

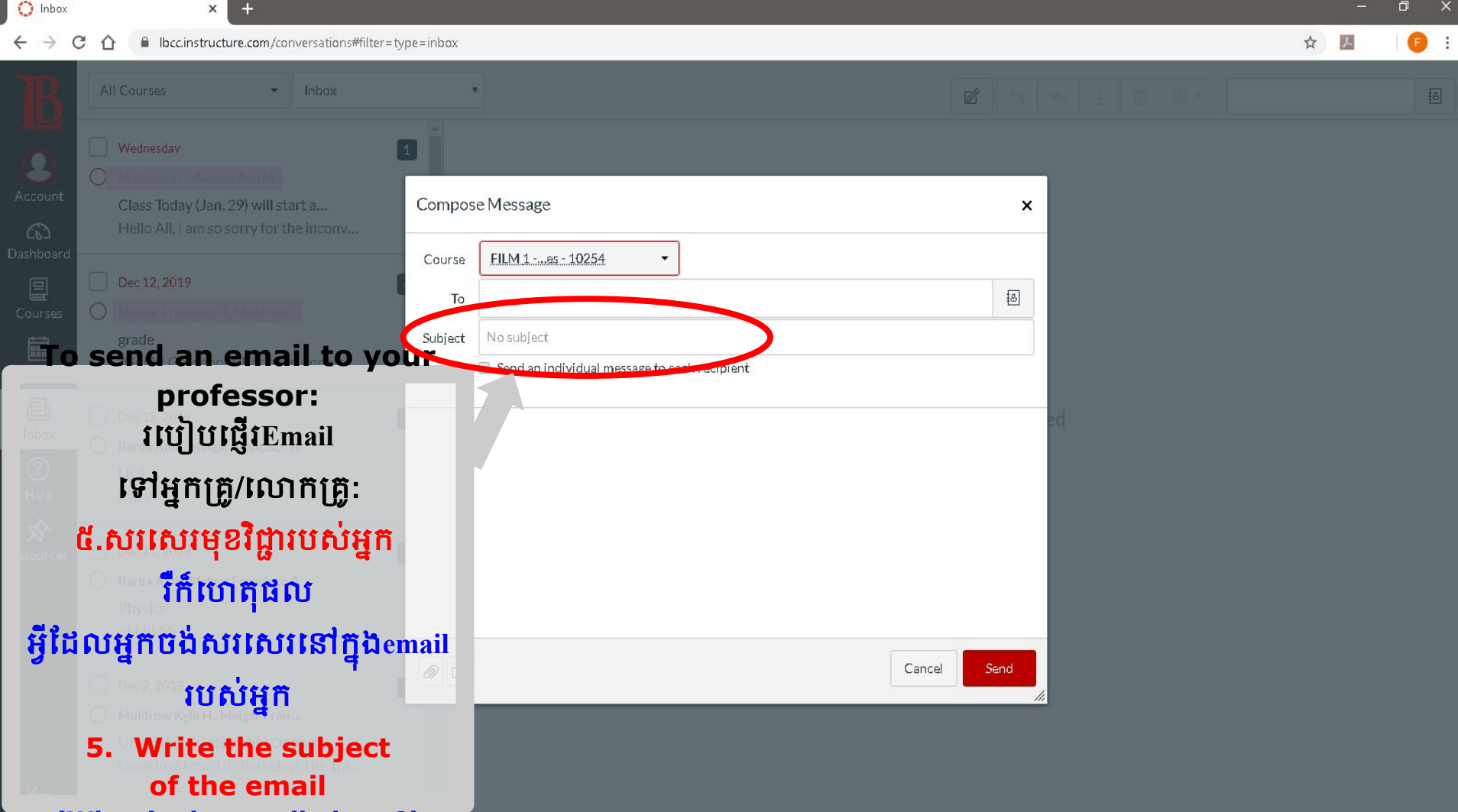

O Inbox  $\leftrightarrow$ 

C

### 

×

\$

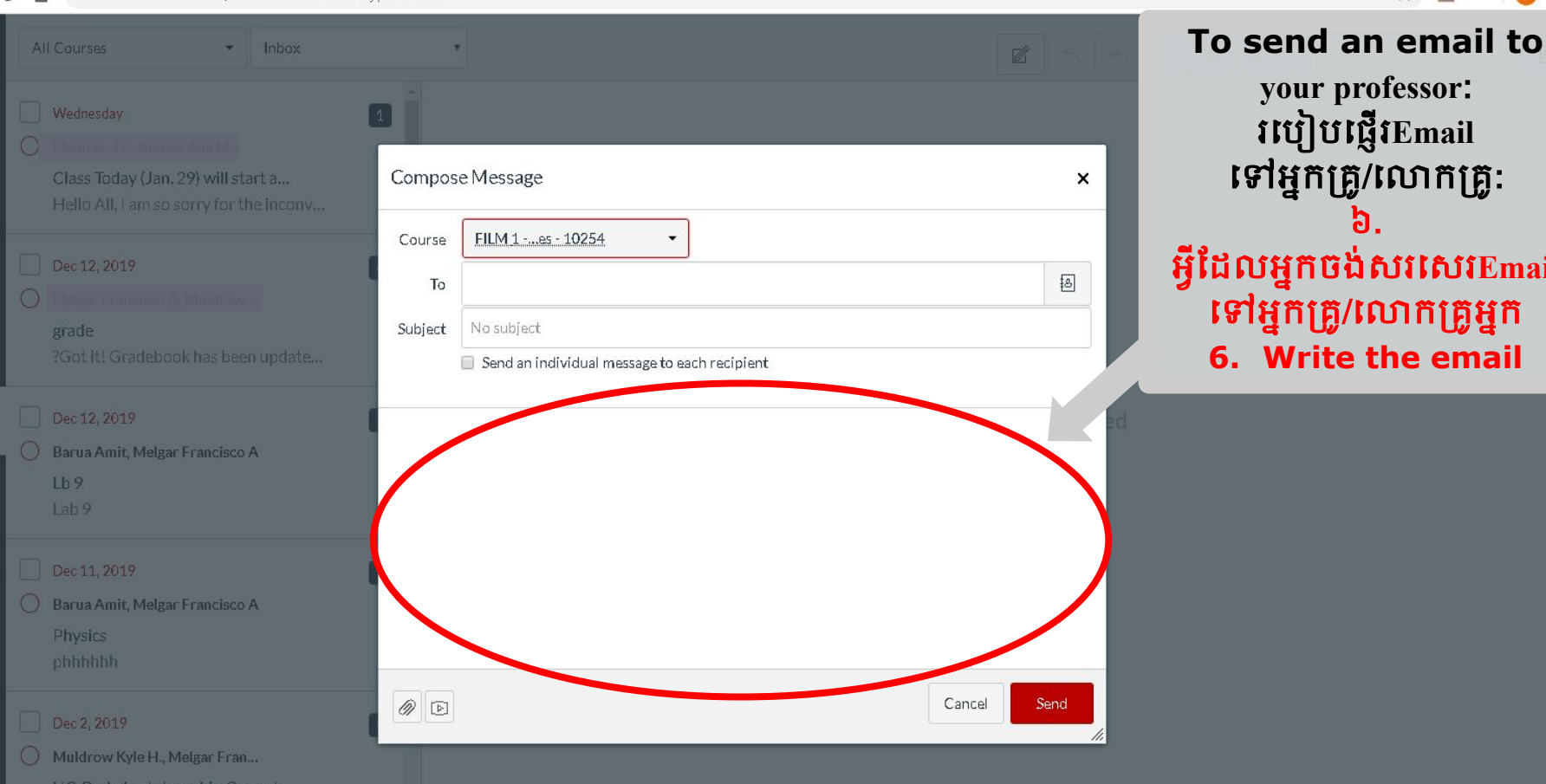

and Y

## វបៀបផ្ញើវEmail ទៅអ្នកគ្រូ/លោកគ្រូ: អ្វីដែលអ្នកចង់សរសេរEmail ទៅអ្នកគ្រូ/លោកគ្រូអ្នក

your professor:

- 6. Write the email

O Inbox

### × Ibcc.instructure.com/conversations#filter=type=inbox

☆

professor: វបៀបផ្ញើវEmail

click Send

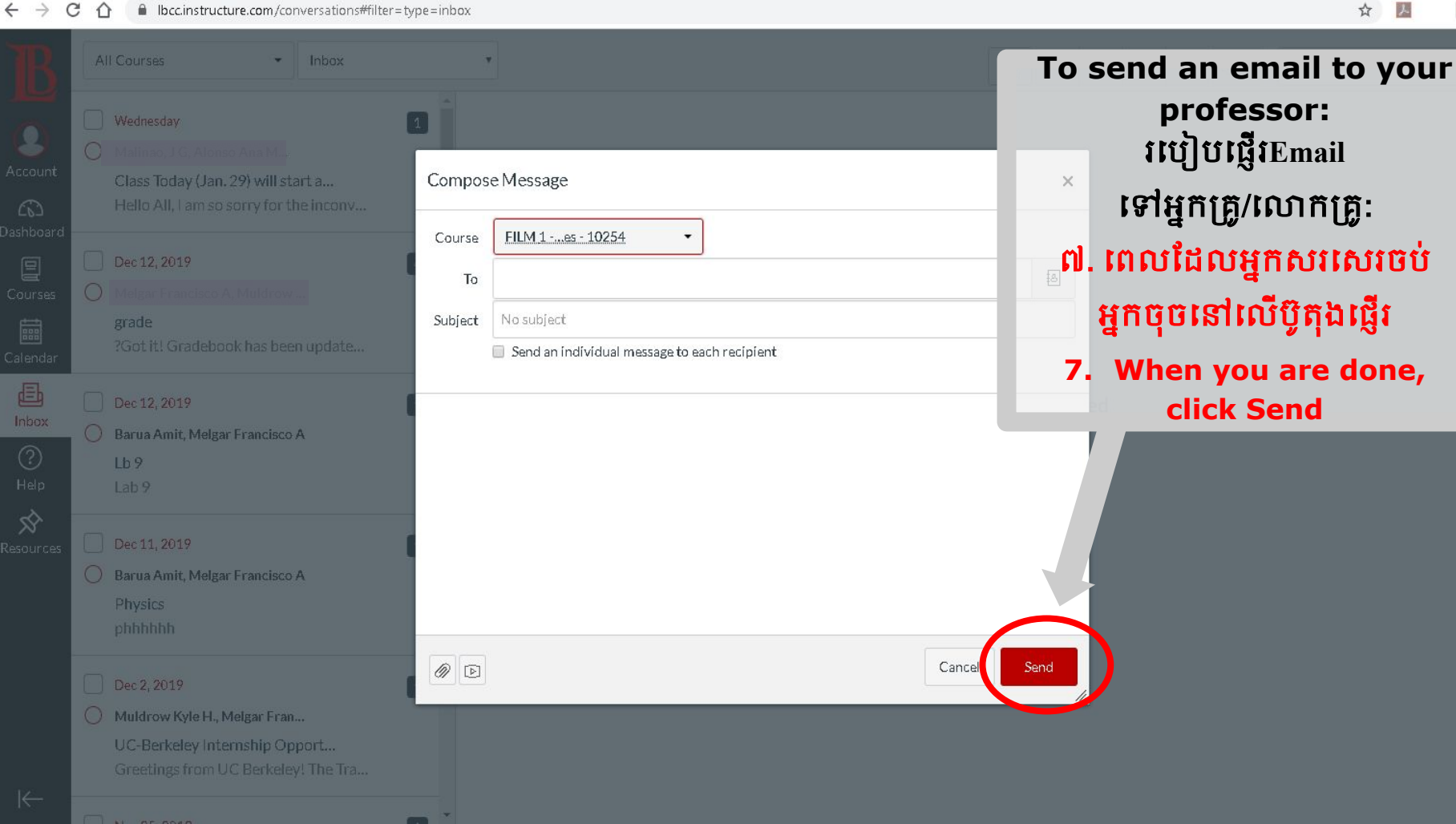

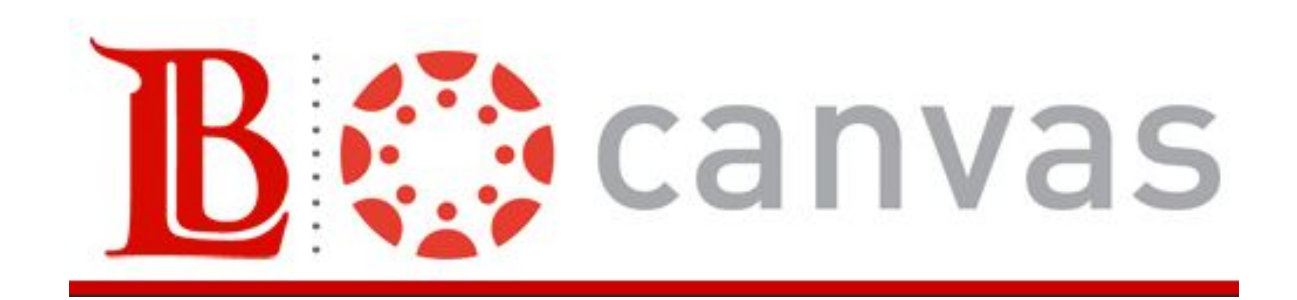

CREATED BY: FRANCISCO MELGAR